# **Beas Manufacturing Integration**

# 1. Overview

From product version 19.4 Produmex WMS adds support to the logistical needs of Beas Manufacturing 9.3 PL03 and later.

Available features in Produmex WMS:

- Beas-type production lines can be created in the Organizational Structure (see section 3.1. Creating a Beas-type production line).
- The Picking for Production and Picklist for Production flows can be used to pick the components of Beas work orders (see section 4. Production Picking).
- The Move to Production Line flow can be used to move the picked components of Beas work orders from the Input Location to a Beas-type production line (see section 5. Moving components to Beas-type production line).

The official Beas Manufacturing documentation is available here and the release notes can be found here.

- From product version 9.3 PL03 Beas Manufacturing supports Produmex WMS warehouses and transactions.
- From product version 9.3 PL03 HF1 Beas Manufacturing supports Produmex WMS Picklist for Production flow.

# 2. Installation

Produmex WMS:

- The standards installation process applies to the add-on and the Produmex SB1 Notification Listener must be installed and started as well (see documentation 3. Performing a Fresh Installation).
- When Beas Manufacturing is installed, Produmex WMS automatically identifies the Beas tables in the database.

Beas Manufacturing:

• The standard installation process applies to the add-on and the Common Interface must be running (Beas Manage Server > Common Interface). See documentation here.

#### Important

If you first install Beas Manufacturing and then Produmex WMS and you insert the Produmex Logex Addon Code to the dbo.SBO\_SP\_TransactionNotification stored procedure manually, make sure that you insert the Produmex code **ABOVE** the Beas Manufacturing code.

×

Last update: 2020/05/14 implementation:wms:beas\_integration https://wiki.produmex.name/doku.php?id=implementation:wms:beas\_integration&rev=1589441632 07:33

# 3. Prerequisites

### 3.1. Creating a Beas-type production line

- 1. Create a new production line in the Organizational Structure.
- 2. Select *Beas* in the *Type* drop-down menu.

| Organizational Structure - Produmex Logex AddOr                                                                                                    | v19.4.0.3167 |                 |
|----------------------------------------------------------------------------------------------------|--------------|-----------------|
| Search      Image: Search      Image: Search      Image | Code Name    |                 |
| < >>                                                                                                    | Ok Cancel    | Export<br>Close |

3. Fill in the *Code* and *Name* fields and configure the production line on the *General* tab.

#### Pick to Location field (optional)

The Pick to Location is the location where the components can be picked to if they are not ready to be used for production and they first must be weighed.

- If the field is filled in, the components are first picked to this location and then they must be moved to the Input Location with the Component Weighing Production flow.
- If the *Pick to Location* field is not filled in, the system uses the Input Location.

#### Lock Items Picked to this Location?

If the setting is enabled, the system locks the components on the Pick to Location.

#### Input Location field (mandatory)

The Input Location is the location where the components are picked to or moved to from the Pick to Location. When the components are in the Input Location, they can be moved to the production line with the Move to Production Line flow.

#### Active

Check in the checkbox if the production line is active. A production line can only be active if the Input Location field is filled in.

#### ×

4. Click 0K and the Beas-type production line appears in the Organizational Structure.

#### ×

### **3.2. Selecting an active Beas-type production line**

1. Open the (Beas) Work Order Position screen.

2. On the Assembly tab select the Link tab.

3. In the WMS Production Line drop-down menu select the necessary Beas-type production line. The drop-down menu lists only those production lines that have an Active status in the Organizational Structure.

4. Click 0K

#### ×

### 3.3. Selecting the warehouse for the material item

1. Open the Bill of Materials screen.

2. On the General tab navigate to the Warehouse drop-down menu and select the warehouse in which the production line is located.

3. Click 0K.

It is important which warehouse is selected as the picking process must be performed in the warehouse where the production line is located in your Organizational Structure. Last update: 2020/05/14 implementation:wms:beas\_integration https://wiki.produmex.name/doku.php?id=implementation:wms:beas\_integration&rev=1589441632 07:33

| osition        |            | 10          |       |         |               |                   |         |  |
|----------------|------------|-------------|-------|---------|---------------|-------------------|---------|--|
| tem            |            | INGR_001    | -     | Version |               | - 3               |         |  |
| escription     |            | Brush       |       |         |               |                   |         |  |
| rawing num     | ber        |             |       |         |               |                   |         |  |
| General        | Extende    | d Cost      |       |         |               |                   |         |  |
| Quantity       |            |             | 1.000 | -       | Per 1.000     | 0                 |         |  |
| Fixed quantity | y surcharg | je          | 0.000 |         | Total         |                   | 25.000  |  |
| Calculated Sc  | rap        |             | 0.000 |         | Inventory     |                   | 100.000 |  |
| louting-posit  | ion        |             | •     |         | Warehouse     | <mark>⇒</mark> 01 | -       |  |
| lounding typ   | e          | No rounding | -     |         | Rounding dec. |                   | 0       |  |
|                |            |             | 0.000 |         |               |                   |         |  |
| V / o.d        |            |             | 0.000 |         |               |                   |         |  |
| 1 / i.d        |            |             | 0.000 |         |               |                   |         |  |
| Additional tex | t          |             |       |         |               |                   |         |  |
| Closed         |            |             |       |         |               |                   |         |  |
|                |            |             |       |         |               |                   |         |  |

# 4. Production picking

The components of Beas work orders can be picked with the Picking for Production and Picklist for Production flows (see sections 4.1 and 4.2 below). When the components are moved to the Input Location, Produmex WMS sends a notification to Beas.

### 4.1. Picking for Production flow

The Picking for Production flow identifies Beas work orders if the work order position is linked to a Beas-type production line.

In this case, when the Picking for Production flow is started on the Mobile Client, the *Select a production order to pick for* screen displays the Beas work orders.

#### ×

- 1. Standard SAP B1 production order
- Beas work order with a sales order Displayed values: sales order number and position number (000006/10)
- Beas work order without sales order
  Displayed values: document entry ID and position number (2/10)

### 4.2. Picklist for Production

The input of the Picklist for Production flow is a picklist generated from a Beas work order.

Note: Before starting the flow, make sure that you generate a picklist proposal on the *Material Requirements* screen of Beas Manufacturing by selecting the necessary component and clicking WMS Proposal Picking.

#### ×

The Picklist for Production flow identifies the picklist generated from the Beas work order:

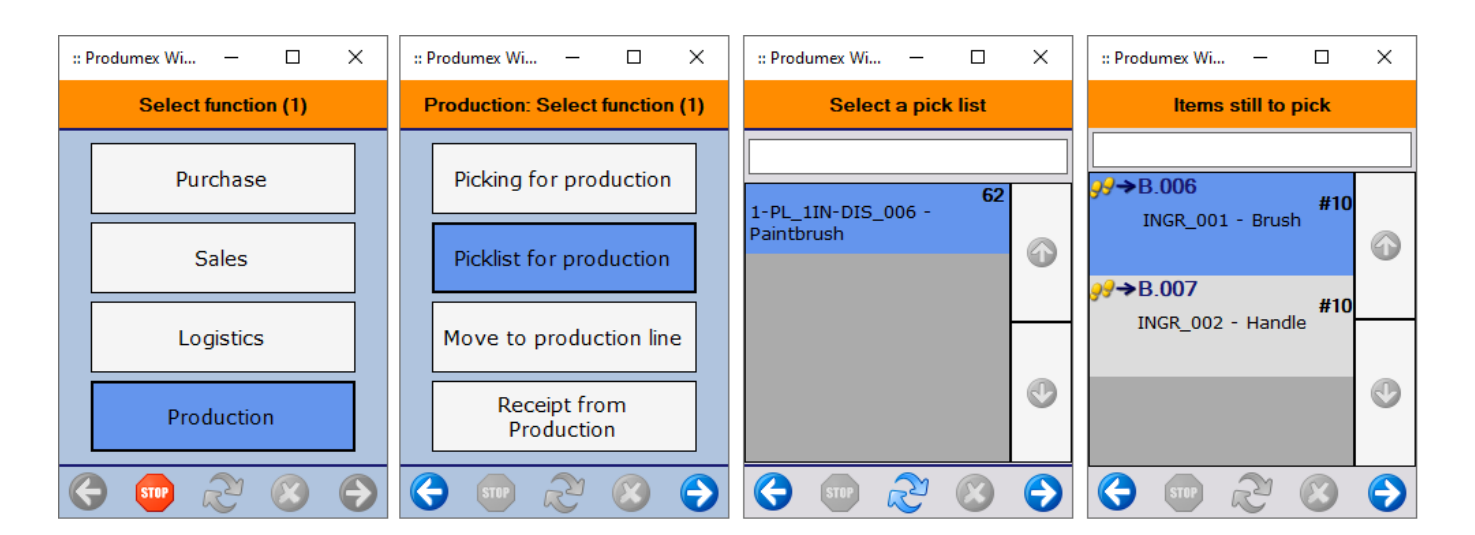

# 5. Moving components to a Beas-type production line

The picked components can be moved from the Input Location to a Beas-type production line with the Move to Production Line flow.

The *Select a production line* screen of the Mobile Client displays the Beas-type production line and the *Select a work order for picking* screen displays the related Beas work orders:

| :: Produmex Wi 🗆 🗙  | :: Produmex Wi — 🗆 🗙            | :: Produmex Wi 🗆 🗙                           | :: Produmex Wi 🗆 🗙                                 |  |  |
|---------------------|---------------------------------|----------------------------------------------|----------------------------------------------------|--|--|
| Select function (1) | Production: Select function (1) | Select a production line                     | Select a production order to pick for              |  |  |
| Purchase            | Picking for production          | BEAS Production Line 1                       |                                                    |  |  |
| Sales               | Picklist for production         | Warehouse 1(WH_1)<br>PL_2, Production Line 2 | DIS_003 - Photo frame        PL_2IN      6/24/2019 |  |  |
| Logistics           | Move to production line         | Warehouse 1(WH_1)                            | Paintbrush                                         |  |  |
| Production          | Receipt from<br>Production      | ٢                                            | AS 12/27/2019                                      |  |  |
| 🔄 👓 🗞 😣 🔿           | 😔 💷 🗞 😔                         | 😌 💷 🏖 😂 🗲                                    | 😌 💿 🗞 📀                                            |  |  |

Last update: 2020/05/14 implementation:wms:beas\_integration https://wiki.produmex.name/doku.php?id=implementation:wms:beas\_integration&rev=1589441632 07:33

From:

https://wiki.produmex.name/ - Produmex

Permanent link: https://wiki.produmex.name/doku.php?id=implementation:wms:beas\_integration&rev=1589441632

Last update: 2020/05/14 07:33

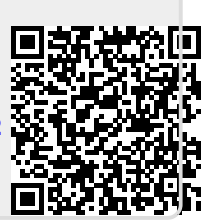